MakeShop

# iOS 개발자 계정 생성 가이드

최근 앱스토어의 운영 정책 강화로 앱 업데이트 미진행 시 앱스토어에서 앱이 삭제 처리되실 수 있습니다.

- 앱스토어에 등록된 앱이 있지만 iOS 개발자 계정을 소유하지 않은 경우 파워앱 iOS 버전은 제작이 불가능하며 파워앱 기능에 제한이 있습니다.

2019년 2월 28일부로 애플 정책이 강화되어 각 업체에서 개발자 계정을 생성하고 해당 업체의 앱을 등록하여 운영해야 된다는 정책이 의무화되었습니다.

- 파워앱 안드로이드 버전만 운영 가능하시며 iOS 버전은 제작이 불가능하며 파워앱 기능에 제한이 있습니다.

#### 4. 만약 iOS 개발자 계정을 만들지 않는다면?

[위치 : 관리자 페이지 > 모바일앱 > 파워앱 소개/설정 > 파워앱 신청/변경 > iOS계정 등록 > 계정 정보 확인]

계정 정보가 입력되어 있지 않은 경우 개발자가 계정을 생성해야 됩니다.

니다.

| 메이크샵 관리자 페이 | 지에계정정보기 | 가 입력되어 있! | =지 환인한니[ |
|-------------|---------|-----------|----------|

| [확인 | 방법] |  |
|-----|-----|--|
|     |     |  |

| 애플 개발자 계정  |  |  |
|------------|--|--|
| 계정 비밀번호    |  |  |
| 계정 비밀번호 확인 |  |  |

아이폰은 iOS 애플 계정을 생성하셔야 앱 셋팅 및 유지 보수가 가능합니다. [자세히보기]

3. 우리 쇼핑몰은 애플 개발자 계정을 소유하고 있을까?

### 2. iOS 개발자 계정을 왜 만들어야 하나요?

아이폰 앱스토어에 앱 등록 및 관리를 위해 필요한 계정으로 매년 129,000원을 애플에 지불해야됩니다.

#### 1. iOS 개발자 계정이란?

iOS 계정 등록

### iOS 개발자 계정 생성 전 필독사항!

✓ 계정 생성 시 입력한 보안 질문은 꼭 기억해주세요.

(비밀번호 분실 및 이중인증 확인 시 필요)

✓ 계정 생성 후 대표자 휴대폰으로 진행을 권장 드립니다.

(단말기 분실 및 단말기 소유주 변경, 단말기 소유주 퇴사 등의 상황에는 해당 계정으로 접속이 어려울 수 있습니다. 이 경우, 애플에 문의해주시기 바랍니다.)

✓ 계정 결제가 안되는 경우 Explorer / Chrome 이 아닌 아이폰 Safari로 시도해주세요.

(그래도 안되는 경우 애플에 문의해주시기 바랍니다.)

✓ 최종 단계 (비용 납부 및 부운영자 추가) 이후 관리자 페이지에 애플 계정을 입력하시고, 1:1 문의 남겨 주시면
 (비용 납부가 안되신 경우 앱 출시 및 이전, 업데이트가 불가하오니 꼭 비용 납부 후 문의 남겨 주시기 바랍니다.)

[온라인 및 전화 요청]

http://developerapple.com/contact 접속 후 로그인 > 멤버십 및 계정 > 문의 내용 선택 > 전화 및 이메일 문의 가능 ※ 계정 생성 중 발생되는 문제에 대해서는 파워앱 팀에서도 정확한 확인이 어려우니 애플에 문의해주시기 바랍니다.

# iOS 개발자 계정 등록 가이드

#### 준비 자료

- 영문 사업자 등록증 (세무서나 홈텍스에서 발급받을 수 있음)
- 대표자 전화번호 (수신이 가능한 전화번호)

#### Apple Developer 계정 등록 처리 순서

- 1. Apple 일반 계정 생성 (<u>p.5</u>)
- 2. DUNS Number 생성(<u>p.6</u> ~ p.8)
- 3. Apple Developer 계정 신청 (<u>p.9</u> ~ p.14)
- 4. Apple Developer 비용 납부 (<u>p.15</u>)
- 5. Apple Developer 등록 완료 (<u>p.16</u>)
- 6. Apple Developer 부운영자 추가 (<u>p.17</u>)
- 7. Apple Developer 중요 알림 사항 (<u>p.18</u>)

# 1. Apple 일반 계정 생성

| 성                           | 이름  |        |
|-----------------------------|-----|--------|
| 국가/지역                       |     |        |
| 대한민국                        |     | $\sim$ |
| 생년월일                        |     |        |
| name@example.cc             | im. |        |
| ∦ Apple ID로 사용될 주소입니다<br>암호 | ł.  |        |
| 암호 확인                       |     |        |
| +82 (대한민국)                  |     | ~      |
| 전화번호                        |     |        |

#### 1) <u>Apple 계정 생성 바로가기</u> 클릭 → <참고 1> 이동

•성, 이름 : 사업자 등록증에 기재된 대표자의 이름 입력

・국가, 생년월일, Mail 등 모든 내용 입력

[Email의 경 우 직원 퇴사 또는 회사 매각 시 계정 인수인계가 필요하므로 회사를 대표할 수 있는 Mail로 작성]

※ 보안 질문 1, 2, 3에 대한 내용 메모 [비밀번호 분실 / 이중인증 확인 시 필요] – p.9

2) <참고 2> 입력하신 Email로 발송되며 인증번호 입력 후 계속 클릭

3) <참고 3> 입력하신 전화번호로 발송되며 인증번호 입력 후 계속 클릭

| 내 Apple ID를 생성하려면 이메일<br>주소를 확인하십시오.               | Apple ID 설정을 완료하려면<br>저하버호를 화의하십시오 |
|----------------------------------------------------|------------------------------------|
| 확인 코드가 포함된 이메일이 이메일 주소로<br>전송되었습니다.<br>코드를 입력하십시오. | 전화 번호 에 전송된 확인 코드를 입력하십시오.         |
| 새 코드 보내기 취소 계속                                     | 취소계속                               |

▲ <참고 1>

# 2. D-U-N-S 넘버 생성

D-U-N-S 는 미국의 신용평가 회사인 D&B에서, 회사마다 고유하게 발급하는 번호 입니다. 신용평가회사가 발급하는 사업자등록 번호 정도로 이해 하시면 쉬울 듯 합니다. 애플 개발자계정을 등록 할 때 회사 계정은 2012년부터 D-U-N-S 넘버가 필수가 되었습니다.

| Country                                                                           |                                 |
|-----------------------------------------------------------------------------------|---------------------------------|
| Country                                                                           |                                 |
| ×                                                                                 |                                 |
| Country or territory where your company is physically located. If you don't see y | our location listed, contact us |
| Legal Entity Name                                                                 |                                 |
|                                                                                   |                                 |
|                                                                                   |                                 |
| Headquarters Address                                                              |                                 |
| Street Address                                                                    |                                 |
|                                                                                   |                                 |
| Town / City                                                                       |                                 |
|                                                                                   |                                 |
|                                                                                   | -2                              |
| State / Province                                                                  |                                 |
| State / Province                                                                  | •                               |
| State / Province                                                                  |                                 |
| State / Province                                                                  |                                 |

1) <u>D-U-N-S 넘버 생성 바로가기</u> 클릭 후 로그인

- 2) <참고 4-1> Organization Information (기업정보) 입력
  - 모든 내용 영문 사업자 등록증과 동일하게 입력

(정보를 다르게 입력하는 경우 또는 오타 및 공백이 있는 경우 오류 발생)

- · Country : 국가 Korea, Republic of(대한민국) 체크
- · Legal Entity Name : 업체명 입력(쇼핑몰 이름, 법인명 등)
- ※ 추후 업체명과 상점 간의 관계를 입증할 수 있는 서류가 있어야 함
- · Street Address ~ Postal Code : 업체 주소 입력
- · Country Code : 국가코드 82(대한민국) 체크
- · Phone Number : 애플에서 운영하시는 회사와 담당자의 관계 등을 문의하는

전화가 올 수 있기 때문에 언제든 수신 가능한 번호로 입력

### 2. D-U-N-S 넘버 생성

Back

Submit

| Your Contact Informa                    | tion                       |          |
|-----------------------------------------|----------------------------|----------|
| Given Name                              |                            |          |
| Family Name                             |                            |          |
| ~                                       | +ext                       |          |
| Country Code Phone Number               | Extension                  |          |
| Work Email                              |                            |          |
| Enter the characters in the image below | Switch to audio            |          |
| Letters are not case-sensitive.         |                            |          |
|                                         |                            | Continue |
|                                         | ▲ <참고 4-2> page.14<br>돌아가기 |          |
|                                         |                            |          |

By checking this box and clicking Submit, I authorize Apple to provide my personal information and organization information to Dun & Bradstreet. Once I submit such information, I understand and agree that use of it will be governed by Apple's privacy policy and by Dun & Bradstreet's respective privacy policy.

| 3) | <참고 4-2> | Your Contact Information | (대표자) 입력 및 | continue 버튼 클릭 |
|----|----------|--------------------------|------------|----------------|
|----|----------|--------------------------|------------|----------------|

- 모든 내용 영문 사업자 등록증과 동일하게 입력
- · Given Name : 이름 입력
- · Family Name : 성 입력
- · Country Code : 국가코드 82(대한민국) 체크
- Phone Number : <참고 4-1>의 Phone Number 입력
- · Work Email: 회사를 대표하는 이메일 입력
- 4) Continue 클릭시 <참고 4-3> 노출 및 Submit 클릭

# 2. D-U-N-S 넘버 생성

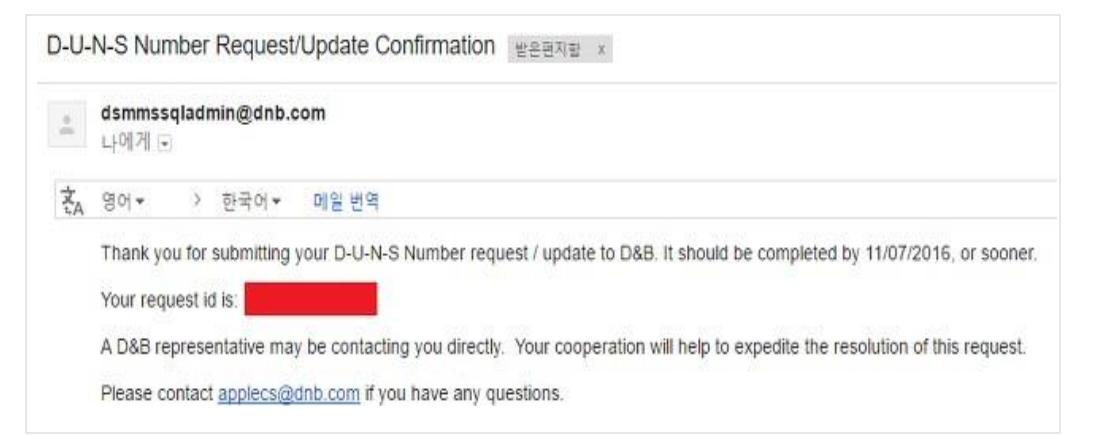

▲ <참고 5>

| )-U- | -N-S Number Request/Update Completed 발운편지할 x                                                                                                    |                   | ē       | U |
|------|----------------------------------------------------------------------------------------------------|-------------------|---------|---|
| •    | dsmmssqladmin@dnb.com<br>냐에게 ☉                                                                                                    | 11월 14일 (10일 전) ☆ | *       | • |
| Ż,   | 영어 - > 한국어 - 메일 번역                                                                                                    | 영어 번              | 역 안함 :  | ĸ |
|      | Your D-U-N-S Number request/update submitted on 11///2016 with ID Numb<br>You may start using your number in 14 days.<br>D-U-N-S Number<br>Resolution Description: New Record Created | nas been com      | pieted. |   |
|      | The following information was submitted as part of your request:<br>Business Name:<br>City:<br>Country: KOREA SOUTH (REP OF)                                                          |                   |         |   |
|      | Thank you for using D&B's Mini Investigation Service.                                                                                                    |                   |         |   |

5) <참고 5> Work Email을 통해 접수 완료가 되었다는 메일이 도착

6) <참고 6> 2~14일 안에 DunsNumber 발급 완료 메일이 도착합니다.

※ 14일 이후에도 DunsNumber 발급 메일이 오지 않는 경우 아래 주소에 접속하여 문의하시기 바랍니다.

[던스넘버 발급 안 되는 경우]

https://support.dnb.com/?CUST=APPLEDEV

# 3. Apple Developer 계정 신청

- 1) <u>http://developer.apple.com/account</u> 접속하여 로그인 후 동의 체크 후 <참고 7-1> submit 버튼 클릭
- 2) <참고 7-2> Apple Developer Program 가입 하단 "오늘 등록" 버튼 클릭
- 3) <참고 7-3> "웹에서 등록 계속 진행하기" 버튼 클릭

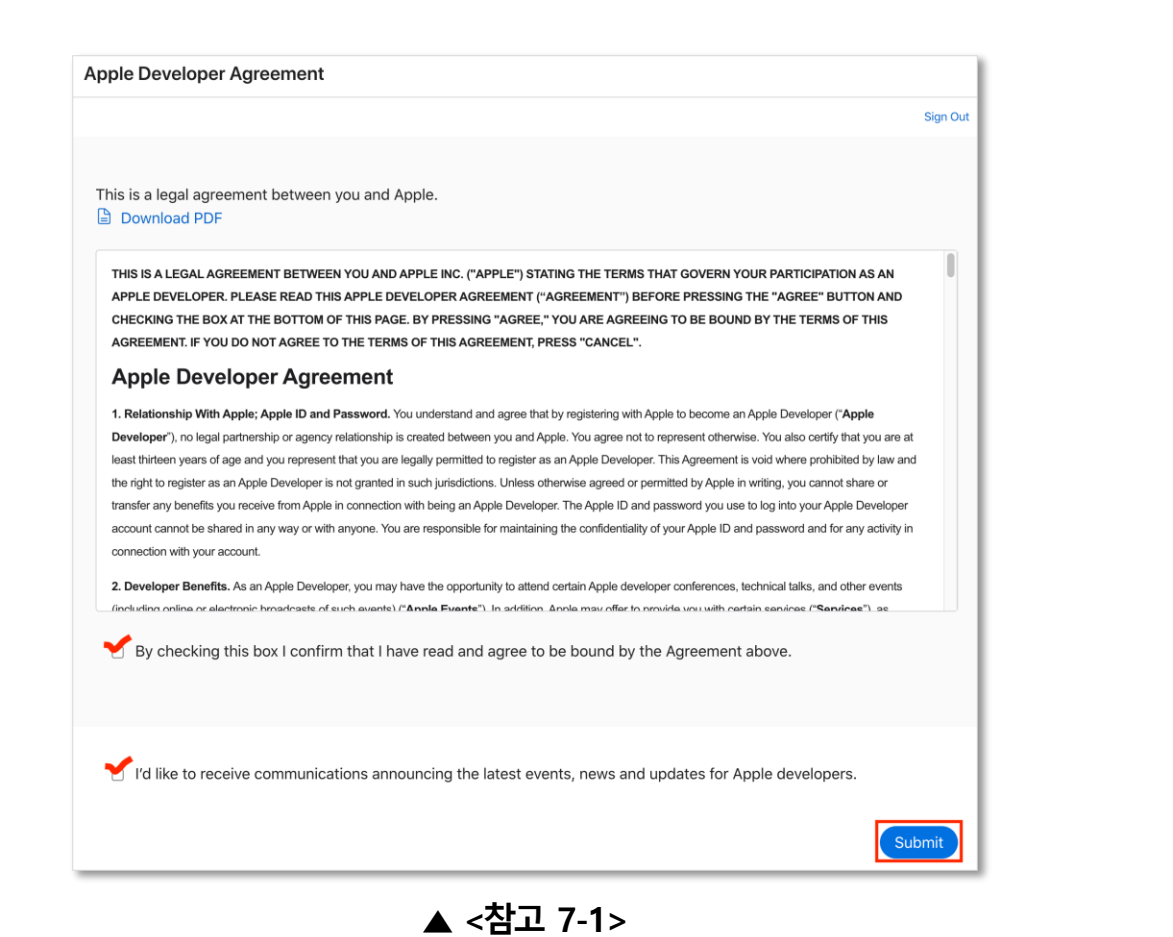

|                                                                                                    | 뉴스 둘               | 러보기                           | 디자인                                  | 개발            | 배포                                   | 지원                                    | 계정       |  |
|----------------------------------------------------------------------------------------------------|--------------------|-------------------------------|--------------------------------------|---------------|--------------------------------------|---------------------------------------|----------|--|
| <b> </b>  정                                                                                                    |                    |                               |                                      |               |                                      |                                       |          |  |
|                                                                                                    |                    |                               |                                      |               |                                      |                                       |          |  |
|                                                                                                    |                    | Ś                             |                                      | Ê             |                                      |                                       |          |  |
|                                                                                                    |                    | 도구 및 리                        | 리소스 이메일 환경설?                         | 정 계약          |                                      |                                       |          |  |
|                                                                                                    |                    |                               |                                      |               |                                      |                                       |          |  |
| (i) Apple Develo                                                                                                | oper Program 가입    |                               |                                      |               |                                      |                                       |          |  |
| 고급 기능을 빌드하고 앱                                                                                                   | 법을 배포할 준비가 되면 App  | le Developer P                | rogram에 가입하여 A                       | App Store에서 ' | 앱을 배포할 수 있습                          | 니다. 프로그램에 대                           | 해 알아보기 > |  |
| 오늘 등록                                                                                                    |                    |                               |                                      |               |                                      |                                       |          |  |
|                                                                                                    |                    |                               |                                      |               |                                      |                                       |          |  |
|                                                                                                    |                    |                               |                                      |               |                                      |                                       |          |  |
|                                                                                                    |                    |                               |                                      |               |                                      |                                       |          |  |
| 도구 및 리스                                                                                                    | 산스                 |                               |                                      |               |                                      |                                       |          |  |
|                                                                                                    |                    |                               |                                      |               |                                      |                                       |          |  |
| in the second second second second second second second second second second second second second second second |                    | <b>X</b>                      |                                      |               | -                                    |                                       |          |  |
|                                                                                                    |                    |                               |                                      |               |                                      |                                       |          |  |
| Xcode                                                                                                    |                    | Swift P                       | laygrounds                           |               | 소프트웨어                                | 다운로드                                  |          |  |
| <b>Xcode</b><br>Apple의 통합 개빌<br>보십시오.                                                                           | ! 환경인 Xcode로 앱을 빌드 | Swift P<br>Swift 코드<br>방법을 알아 | laygrounds<br>:를 사용하여 코딩하고<br>바보십시오. | 앱을 빌드하는       | <b>소프트웨어</b><br>커맨드 라인 도-<br>다운로드하시기 | <b>다운로드</b><br>구 및 Xcode의 베타<br>바랍니다. | 버전을      |  |

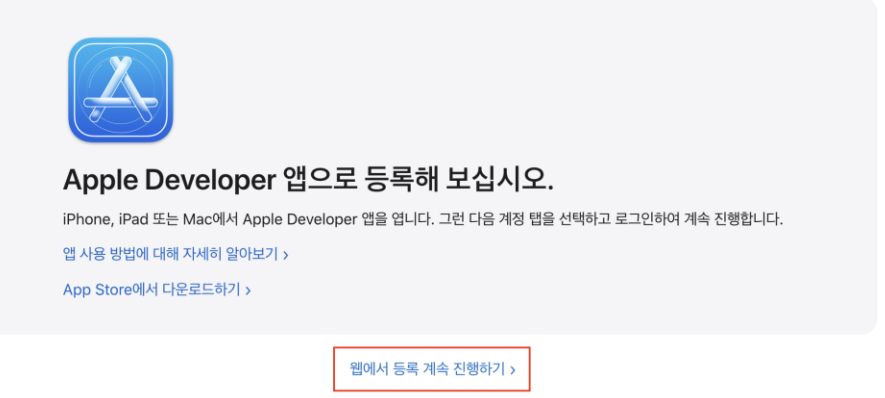

▲ <참고 7-3>

3. Apple Developer 계정 신청

- 4) <참고 8> 개인정보 등록 부분 모두 영문으로 작성해주셔야 합니다.
- 5) 이름 입력 시, 사업자 등록증에 기재된 대표자 이름과 동일한 이름으로 등록해주시기 바랍니다.

| 개인 정보를 확인합니다.                                                               |  |  |  |  |  |
|-----------------------------------------------------------------------------|--|--|--|--|--|
| 정부 발급 신분증에 표시된 법적 이름과 주소를 입력해 주십시오.                                         |  |  |  |  |  |
| 이름                                                                          |  |  |  |  |  |
| 이름 Gildong                                                                  |  |  |  |  |  |
| 성                                                                           |  |  |  |  |  |
| 성 Hong                                                                      |  |  |  |  |  |
| 전화번호                                                                        |  |  |  |  |  |
| 82 V 102223333 +ext                                                         |  |  |  |  |  |
| 국제 코드 전화번호 내선번호                                                             |  |  |  |  |  |
| 주소                                                                          |  |  |  |  |  |
| 168, Gasan digital 1-ro                                                     |  |  |  |  |  |
| 선택사항                                                                        |  |  |  |  |  |
| 아파트, 동, 호수 등 Woorimlions velly 14                                           |  |  |  |  |  |
| 시/군/구                                                                       |  |  |  |  |  |
| Geumcheon-gu                                                                |  |  |  |  |  |
| 주/도                                                                         |  |  |  |  |  |
| 선택 Seoul ~                                                                  |  |  |  |  |  |
| 우편번호                                                                        |  |  |  |  |  |
| 08507                                                                       |  |  |  |  |  |
| 지역                                                                          |  |  |  |  |  |
| South Korea                                                                 |  |  |  |  |  |
| 작성한 지역은 현재 거주하는 곳을 정확하게 나타내야 합니다. 지역을 업데이트하려면 Apple ID 계정에 로<br>그인하시기 바랍니다. |  |  |  |  |  |

# 3. Apple Developer 계정 신청 - 기기 이중 인증 설정(선택)

\* 이중 인증이란? Apple 계정 사용자 정보를 기기 또는 문자 메시지 인증을 통해 서비스를 이용할 수 있도록 하는 Apple 계정에 대한 보안 장치입니다.

\* <mark>기기 이중 인증을 왜 설정해야 하는가?</mark> 2019년 2월 28일부로 Apple 개발자 계정 접속 시 매회 이중 인증을 필수로 하게 되었습니다. Apple 기기가 있으시다면, 휴대폰이 바뀌거나 담당자가 바뀌는 것을 대비하여 기기에 이중인증을 추가로 해놓는 것을 추천드립니다.

\* 준비물 : Apple 기기 (대표자의 기기로 진행을 권장 드리며 Apple 기기가 없으신 경우 직원 기기로 진행하시기 바랍니다.)

6) 아이폰 설정 메뉴 → <참고 9> 사용자 이름 클릭 (<참고 9>의 사용자 이름 영역이 없는 경우 소프트웨어 업데이트 필요)

7) <참고 10> 또는 <참고 11>의 iCloud 위치에 생성한 애플 개발자 계정이 기재되어 있는지 확인

(다른 계정으로 입력된 경우, <참고 12> 하단 로그아웃 버튼을 통하여 계정 변경) → <참고 11> 암호 및 보안 탭 클릭

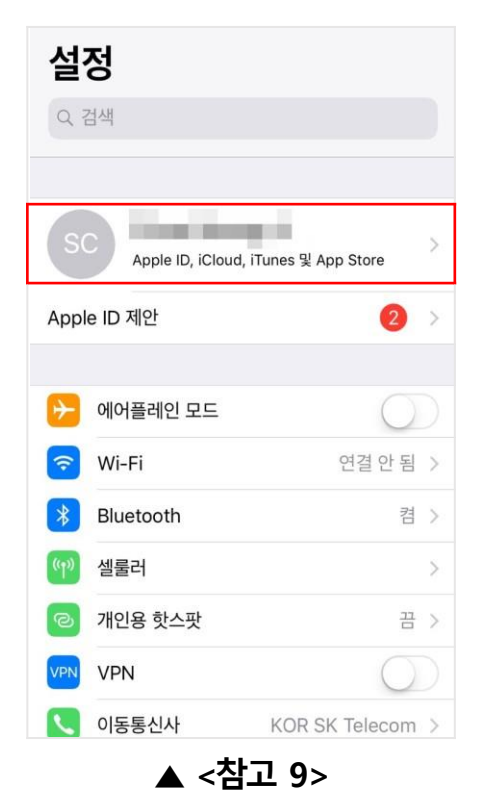

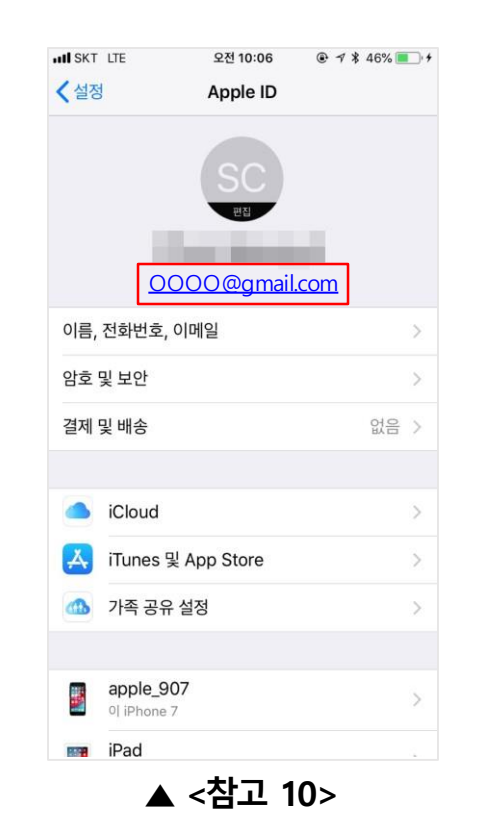

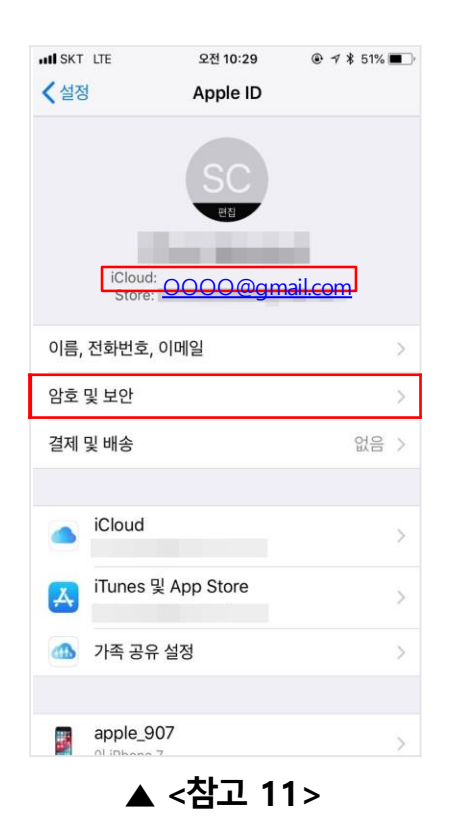

| IN SKT LTE | 오전 10:29      |      |
|------------|---------------|------|
| ◀설정        | Apple ID      |      |
|            | SC            |      |
|            | 편집            |      |
| iClou      | ıd:           |      |
| Stor       | e:            |      |
| 이름, 전화번호   | 호, 이메일        | >    |
| 암호 및 보안    |               | >    |
| 결제 및 배송    |               | 없음 > |
|            |               |      |
| iCloud     | 1             | >    |
| ITunes     | g 및 App Store | >    |
| 🗥 가족 공     | 유 설정          | >    |
|            |               |      |
|            | 27018         |      |

▲ <참고 12>

page. 11

### 3. Apple Developer 계정 신청 - 기기 이중 인증 설정(선택)

8) <참고 13> 이중인증 켜기 클릭 후 계속 클릭

9) <참고 14> 보안 질문 입력 (p.5 애플 계정 생성 시 입력한 보안 질문 사용)

10) <참고 15> 대표자 전화번호 입력 및 확인하기

참고사이트 : <u>https://support.apple.com/ko-kr/HT20우915</u>

※ 최종 단계 (비용 납부 및 부운영자 추가) 이후 관리자 페이지에 애플 계정을 입력(p.18)하시고, 1:1 문의 남겨 주시기 바랍니다.
 (비용 납부가 안되신 경우 앱 출시 및 이전, 업데이트가 불가 하오니 꼭 비용 납부 후 문의 남겨 주시기 바랍니다.)

| III SKT LTE 오후 4:11 @ ㅋ 3<br>▲ Apple ID 암호 및 보안                     | \$ 78% ■ ·<br>취소 |      |              |                |      |                         |             |                            |     |
|---------------------------------------------------------------------|------------------|------|--------------|----------------|------|-------------------------|-------------|----------------------------|-----|
|                                                                     |                  |      | 보안           | 질문             | 12   |                         |             |                            |     |
| 암호 변경                                                               |                  | 부모님( | 질문<br>이 처음 민 | - 1/2<br>난 도시는 | 어디인  |                         |             |                            |     |
| 보안 질문 변경                                                            |                  | 1-0  | 니            | 까?             | 1.18 |                         |             |                            |     |
|                                                                     |                  |      |              |                |      |                         | 취소          |                            | 다음  |
| 이중 인증                                                               | 꺼짐               | 급변   |              |                |      |                         |             | 전화번호                       |     |
| 이중 인증 켜기                                                            |                  |      | 단벼음 잊으       | 2성습니까'         | ,    |                         | 신원을         | · 확인하기 위하 문자 메/            | 니지나 |
| 사용 중인 계정에 보안 절차를 추가하여 Apple에 보관하고<br>진, 문서 및 기타 데이터를 안전하게 보호해 보십시오. | 있는 사             |      |              |                |      |                         | 음성 머        | 시지를 받을 수 있는 전<br>를 입력하십시오. | 화번호 |
| 복구 이메일 주소                                                           |                  |      |              |                |      |                         |             |                            |     |
| 복구 이메일 추가                                                           |                  |      |              |                |      |                         |             |                            |     |
| 암호나 보안 질문을 잊어버린 경우 해당 이메일 주소를 사용<br>설정할 수 있습니다.                     | 하여 재             | WA   | r t          |                |      |                         | 국가          | +1 (미국)                    | >   |
| and our and it provide if it.                                       | Ч                | w e  | <u> </u>     | y              | L'I  |                         | 번호          | (408) 555-094              | 1   |
|                                                                     | а                | s d  | f            | g h            | jk   | 1                       | 201010-0101 | attai                      |     |
|                                                                     | <b></b>          | z x  | C Y          | v b            | n m  | $\overline{\mathbf{x}}$ | 신화면호 확인     | 1<br>80                    |     |
|                                                                     |                  |      |              |                |      |                         | 문서 배시스      | •<br>                      | •   |
|                                                                     | 123              | ₩ Ų  |              | space          | r    | eturn                   | 음성 메시지      | 4                          |     |
| ▲ <참고 13>                                                           |                  |      | <참.          | 고 1            | 4>   |                         |             | <참고 15                     | >   |

### 3. Apple Developer 계정 신청

11) <참고 16-1> '법인 유형 선택' 란에서 '회사/기관' 선택

12) <참고 16-2> 계속 버튼 클릭

# 법인 유형을 선택해 주십시오.

다음 자격으로 앱을 개발합니다.

회사/기관

.

다음 사항을 참고하시기 바랍니다. App Store 제품 페이지에 회 사명을 기재하려면 해당 지역에서 법인으로 인정받아야 합니다. 해당 지역 내에서 법인으로 인정되지 않은 개인 사업자 및 1인 기 업은 Apple에서 앱을 배포하도록 허가한 경우 등록자 개인의 법 적 이름 하에 다운로드할 수 있도록 등록 및 기재됩니다.

#### 등록하려면 다음이 필요합니다.

#### • 법인 상태

개발자 프로그램 등록 시 단체가 법인인 경우에만 Apple과 법적 계약을 체결할 수 있습니다. DBA, 허위 사업자, 상표명 또 는 지점 이름은 허용되지 않습니다. 법인명은 사용할 세금 ID와 일치해야 하며, App Store 및 Mac App Store에 배포할 앱의 제품 페이지에 표시됩니다(예: 판매자: *ABC Company, Inc*.).

#### • 법적 계약에 서명할 권한

Apple Developer Program에 조직을 등록하는 개인은 해당 조직을 법적 계약에 따라 구속할 법적 권한을 보유하고 있어 야 합니다. 또한 등록자는 조직의 소유자/설립자, 임원, 수석 프로젝트 관리자이거나 상사가 부여한 법적인 권한을 보유한 직 원이어야 합니다.

• 웹 사이트

조직의 웹 사이트는 공개적으로 사용 가능해야 하며, 도메인 이름은 조직과 연관된 이름이어야 합니다.

• D-U-N-S® 번호

조직의 정보 및 법인 상태를 확인하려면 D-U-N-S<sup>®</sup> 번호가 있어야 합니다. Dun & Bradstreet에서 지정하는 고유한 이 9 자리 번호는 표준 비즈니스 식별자로 널리 사용되고 있습니다. D-U-N-S<sup>®</sup> 번호가 이미 있는지 확인하고 필요한 경우 요청할 수 있습니다. 대부분의 관할 지역에서 무료로 제공됩니다. 지금 확인 >

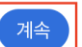

▲ <참고 16-1>

MakeShop

3. Apple Developer 계정 신청

- 13) <참고 17> 추가 정보 입력란 정보를 전부 영문으로 입력
  - 주소 : 영문 사업자 등록증에 기재된 내용으로 입력
  - 웹 사이트 : 운영하시는 쇼핑몰 주소 입력
  - 서명 권한 : 대표 / 설립자 선택
  - 직장 이메일 : <u>page.7</u> <참고 4-2> 이메일과 동일하게 입력

<참고 17 – 예시> ▶

- 14) 모두 입력 후 하단 계속 버튼 클릭
- 15) <참고 18> 정보 맞는지 전부 확인 후,
  - 우측 하단 제출버튼 클릭

| 추가 정보가 필요합니다.                                                                                             |                         |
|----------------------------------------------------------------------------------------------------|-------------------------|
| 주소                                                                                                    |                         |
| 168, Gasan digital 1-ro                                                                                   |                         |
| 선택 사항                                                                                                    |                         |
| 아파트, 동, 호수 등 Woorilloins velly1                                                                           | 4                       |
| 시/군/구                                                                                                    |                         |
| Geumcheon-gu                                                                                              |                         |
| 주/도                                                                                                    |                         |
| 선택                                                                                                    | ~                       |
| 우편번호                                                                                                    |                         |
|                                                                                                    |                         |
| 지역                                                                                                    |                         |
| South Korea                                                                                               |                         |
| (쇼핑몰 주소)<br>전화번호                                                                                          |                         |
| 82 × 1022223333                                                                                           | +ext                    |
| 국제 코드 전화번호                                                                                                | 내선번호                    |
| 세금 ID/국가 ID<br>선택 사항                                                                                      |                         |
| 서명 권한을 확인해 주십시오.                                                                                          |                         |
| <ul> <li>본인은 대표/설립자로서 본 조직이 법적 계약을 한 권한이 있습니다.</li> <li>본인은 본 조직으로부터 조직이 법적 계약을 준 권한을 부여받았습니다.</li> </ul> | 을 준수하도록 구속<br>준수하도록 구속할 |
| 직장 이메일                                                                                                    |                         |
| (이메일)                                                                                                    |                         |
| 귀사의 도메인 이름으로 된 유효한 이메일 주소를 입력해 주십시오.                                                                      |                         |

| 정보를 확인해 주십시오.                        |                                                                                                |
|--------------------------------------|------------------------------------------------------------------------------------------------|
| 법인 유형                                |                                                                                                |
| 다음 자격으로 앱을 개발합니다.                    |                                                                                                |
| 회사/기관                                | 이 개정 정보는 확인 및 법적 계약에 사용되므로 해당 정보가 올바른지 확인해 주십<br>시오. 개정 정보를 수정하려면 <b>Apple에 문의(영문</b> )해 주십시오. |
|                                      |                                                                                                |
| 소속 조직                                |                                                                                                |
| 법인명                                  |                                                                                                |
| (업체명)                                |                                                                                                |
| D-U-N-S® 번호                          |                                                                                                |
| (DUNS NUMBER)                        |                                                                                                |
|                                      |                                                                                                |
| 주소                                   |                                                                                                |
| 168, Gasan digital 1-ro              |                                                                                                |
| Woorimlions velly 14                 |                                                                                                |
| 시/군/구                                |                                                                                                |
| Geumcheon-gu                         |                                                                                                |
| 주/도                                  |                                                                                                |
| Seoul                                |                                                                                                |
| 우펴버형                                 |                                                                                                |
| 08507                                |                                                                                                |
| TICA                                 |                                                                                                |
| NH<br>South Korea                    |                                                                                                |
| oodd Holed                           |                                                                                                |
| 웹 사이트                                | I                                                                                              |
| https:// (쇼핑몰 도메인)                   |                                                                                                |
|                                      |                                                                                                |
| 전화번호                                 |                                                                                                |
| +82 1022223333                       |                                                                                                |
|                                      |                                                                                                |
| 서명 권한을 확인해 줄 보증인                     |                                                                                                |
| 직장 이메일                               |                                                                                                |
| (이메일)                                |                                                                                                |
| 귀사의 노네인 이름으로 된 유효한 이메일 주소를 입력해 주십시오. |                                                                                                |
|                                      | I                                                                                              |
|                                      |                                                                                                |
|                                      | 뒤로 제출                                                                                          |
|                                      | ▲ <i>&lt;</i> 착고 185                                                                           |
|                                      |                                                                                                |

page. 14

# 4. Apple Developer 비용 납부

1) 결제 금액 확인 후 'Purchase' 클릭

#### 2) 계정 결제 완료 후 애플에서 계정 생성 완료 메일 수신

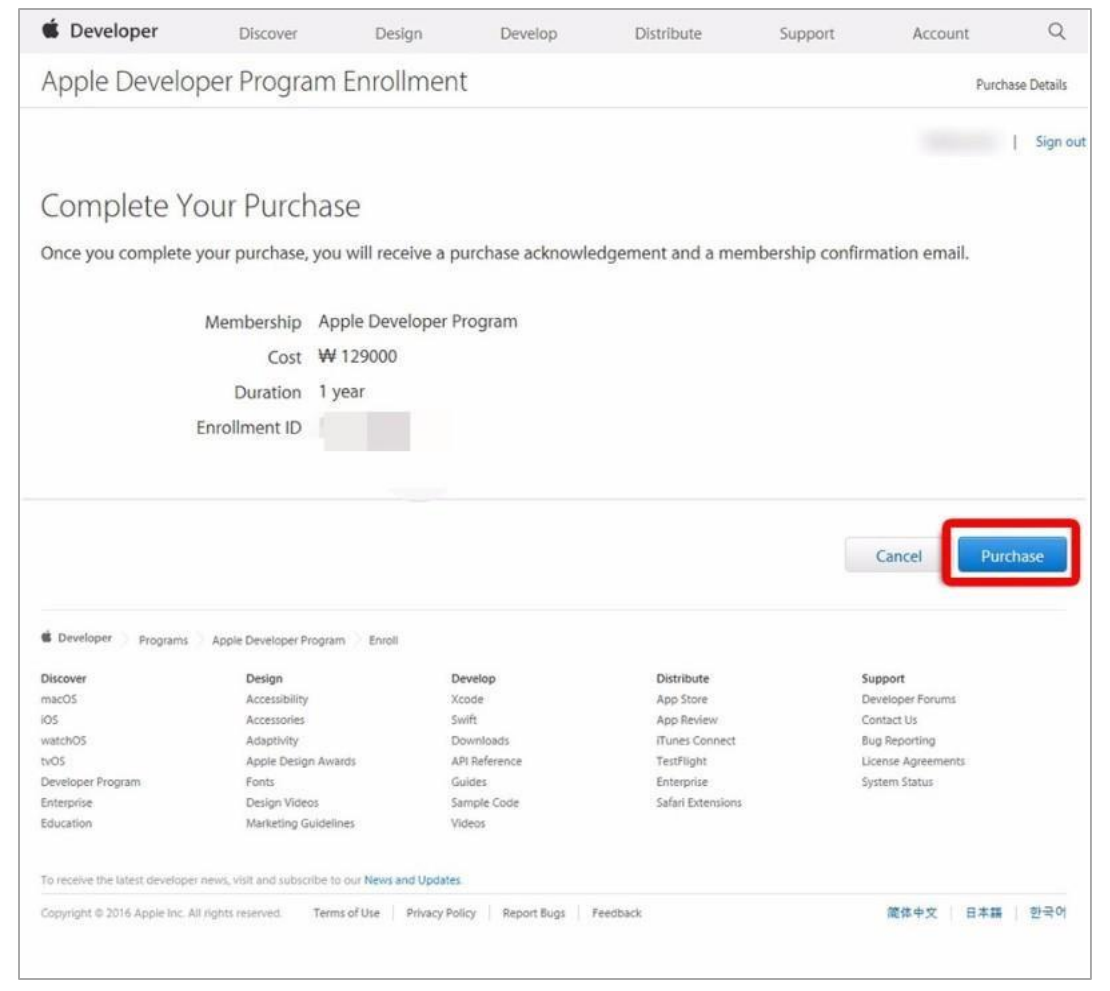

## 5. Apple Developer 등록 완료

- 1) <참고 20> 결제 완료 후 애플에서 등록 완료 메일 도착 대기 [등록 완료까지 약 2일 정도 소요]
- 2) 등록 완료 메일 확인 후 <u>https://developer.apple.com/account</u>접속 및 로그인
- 3) <참고 21>과 같은 화면이 나오면 등록 완료

| Ceveloper                                                                                                    | People                                                                                                    |
|----------------------------------------------------------------------------------------------------|----------------------------------------------------------------------------------------------------|
| Dear                                                                                                    | Send invitations to your development team so they can take<br>advantage of membership resources.                                           |
| Thank you for joining the Apple Developer Program. You can now take advantage of membership benefits to create and distribute innovative apps.<br>Learn how to get started. | Certificates, Identifiers & Profiles  Manage the certificates, identifiers, profiles, and devices you need to develop and distribute apps. |
| To manage your membership information and resources, sign in to your account.                                                                                               |                                                                                                    |
| Best regards,<br>Apple Developer Program Support                                                                                                    | iTunes Connect           Publish and manage your apps on the App Store with           iTunes Connect.                                      |
| ▲ <참고 20>                                                                                                    | ▲ <참고 21>                                                                                                    |

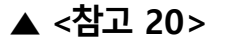

### 6. Apple Developer 부운영자 추가

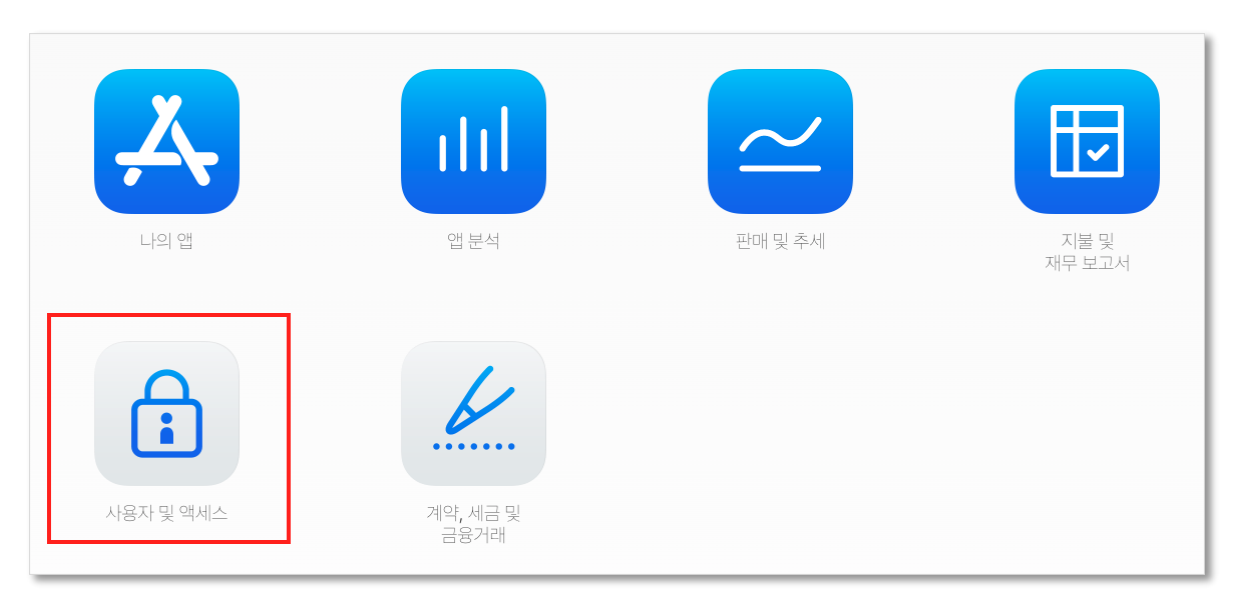

▲ <참고 27>

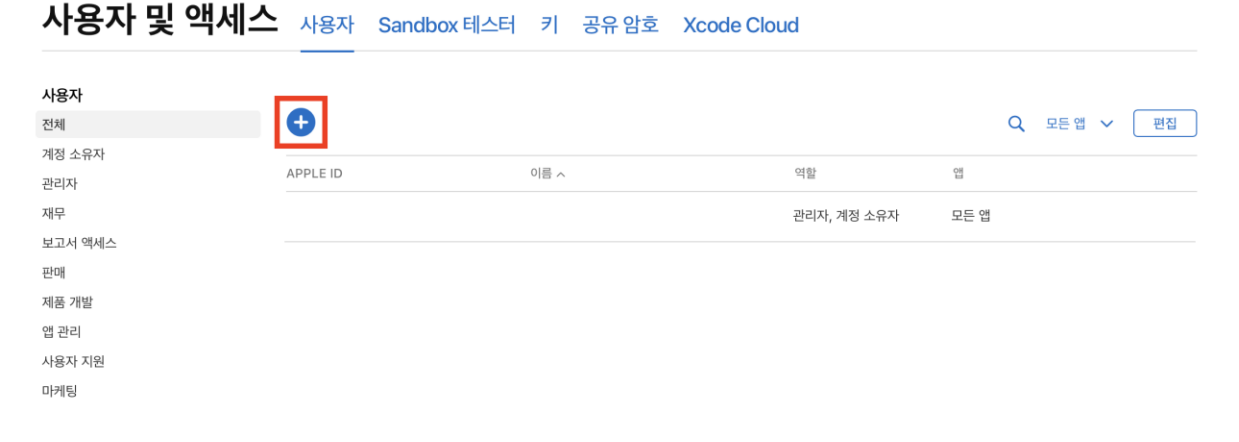

- 1) 개발자 등록 완료 후 <u>https://appstoreconnect.apple.com</u>에 접속 및 로그인
- 1) 개월적 8 4 년교 후 <u>Inteps//uppstoreconnectuappicton</u>

   2) 사용자 및 액세스 버튼을 클릭

   3) <참고 29>과 같이 <u>powerappcrew2@gmail.com</u>

   과리자 체크 후 초대 버튼 클릭

   부운영자 초대하시지 않을 시, 앱 운영이 어렵습니다.

| 성                       | 이름              |
|-------------------------|-----------------|
| JE                      | MINSEOK         |
| 이메일                     |                 |
| powerappcrew2@gmail.com |                 |
|                         |                 |
| 역할                      |                 |
| 76176                   |                 |
| ✓ 진디자                   | ♥ 제구<br>▼ 제품 개발 |
| ✓ 앱 관리                  | ✓ 사용자 지원        |
| ☑ 마케팅                   |                 |
| 권한 보기                   |                 |
| 추가 리소스                  |                 |
| ☑ 보고서 액세스               |                 |
| ✓ 앱 생성                  |                 |
|                         |                 |

▲ <참고 29>

### 7. Apple Developer 중요 알림 사항

1) 결제가 완료된 후 관리자 페이지 < 참고22>에 계정 정보를 기입

[위치 : 관리자 페이지 > 모바일앱 > 파워앱 소개/설정 > 파워앱 신청> iOS계정 등록 > 계정 정보 기입]

2) 1:1 문의글 작성 (애플 개발자 계정 등록 완료 관련 내용 및 영문사업자 등록증 첨부)

3) 이중인증이 설정된 단말기를 분실을 하였거나 담당자 퇴사 시에는 애플코리아에 직접 문의를 하셔야 합니다.

앱스토어 등록 관리 앱 스토어 등록 / 노출정보 등록이 가능합니다.

| 앱 등록상태    | - http://designilest77.m ak.em all.kr/m /app.html 주소를 통하여 아이폰은 앱스토어, 안드로이드는<br>플레이스토어로 이동하며 앱이 설치 되어있으면 앱이 실행됩니다. |
|-----------|----------------------------------------------------------------------------------------------------|
| iOS 계정 등록 | 아이폰은 IOS 애플 계정을 생성하서야 앱 셋팅 및 유지 보수가 가능합니다. [자세히보기]                                                                |
|           | 애플 개발자계정                                                                                                    |
|           | 개정 비밀번호                                                                                                    |
|           | 계정 비밀번호 확인                                                                                                    |
|           | 계정 생성 방법<br>[개인 사업자 개발자 계정] [법인 사업자 개발자 계정]                                                                       |
|           | - 계정 생성 비용 연 12만 9천원 (생성 기간: 1~3주)<br>- 입력하신 애플 개발자 계정 ID와 비밀번호는 암호화 되어 보관됩니다.                                    |
|           | 저장                                                                                                    |